# Steps of Applying leave for Employee

## Step-1

Click on <u>https://du.samarth.ac.in/index.php/site/login</u> and login window appears on user screen.

## Then Click on First time login? TAB

| This portal is only for DU Employees. If you a                                                  | re a student visit Student Portal                                                   |                            |
|-------------------------------------------------------------------------------------------------|-------------------------------------------------------------------------------------|----------------------------|
| (https://slc.uod.ac.in) instead.                                                                |                                                                                     | University Of Delhi        |
| About Samarth eGov Suite                                                                        |                                                                                     | Username *                 |
| - Samarth is an Open Source, Open Standard en<br>Evolutionary Process Automation Engine for Uni | nabled Robust, Secure, Scalable and<br>versities and Higher Education Institutions. | Username                   |
| - Samarth eGov Suite is operating systems ago                                                   | ostic. All you need is a browser to access and                                      | Password * Forgot Password |
| operate the application modules. Quick deployn adoption.                                        | nent and easy data migration make for fast                                          | Password                   |
| Contact Support                                                                                 | FAQ                                                                                 | 🗹 Remember Me              |
| Need any help?                                                                                  | Most Asked Questions                                                                | LOGIN                      |
| Website                                                                                         | Report a Bug<br>Found any error? Report it                                          | First Time Login 2         |

## Step-2

Enter your registered Email and captcha text

Then, Click on Request Verification code

| The portal is only for DD Erreptoyees. If you are a student viait Student Portal   Portage in the portal is only for DD Erreptoyees. If you are a student viait Student Portal   About Samarth eGov Suite <ul> <li>- samarth is an Open Source, Open Standard enabled Robust, Secure, Scalable and</li> <li>Evolutionary Process Automation Engine for Universities and Higher Education Institutions.</li> <li>- samarth eGov Suite is operating systems agnostic. All you need is a browser to access and operate the application modules. Quick deployment and easy data migration make for fast adoption.</li> </ul> <ul> <li>Contact Support Image material</li> <li>Reg Image Material</li> <li>Exclusion</li> <li>Fort All Question</li> <li>Exclusion</li> <li>Fort All Question</li> <li>Fort All Question</li> <li>Fort an Bug</li> <li>Fort an Bug</li> <li>Fort an Bug</li> <li>Fort and Process and Operating to the Point All Question</li> </ul> | DU Employee Portal                                                                                        |                                                                                                |       |                          |
|----------------------------------------------------------------------------------------------------|----------------------------------------------------------------------------------------------------|------------------------------------------------------------------------------------------------|-------|--------------------------|
| First Time Login?  About Samarth eGov Suite  - smarth is an Open Source, Open Standard enabled Robust, Secure, Scalable and Evolutionary Process Automation Engine for Universities and Higher Education Institutions Samarth eGov Suite is operating systems agnostic. All you need is a browser to access and operate the application modules. Quick deployment and easy data migration make for fast adoption.                                                                                                    | This portal is only for DU Employees. If you<br>(https://slc.uod.ac.in) instead.                          | are a student visit Student Portal                                                             |       |                          |
| About Samarth eGov Suite                                                                                                    |                                                                                                    |                                                                                                |       | First Time Login?        |
| - Samarth is an Open Source, Open Standard enabled Robust, Secure, Scalable and<br>Evolutionary Process Automation Engine for Universities and Higher Education Institutions Samarth eGov Suite is operating systems agnostic. All you need is a browser to access and<br>operate the application modules. Quick deployment and easy data migration make for fast<br>adoption.<br>• Contact Support<br>• Next Award Questions           • Reg<br>• Report a Bug<br>• Summary Holdow           • Sum Arry Holdow           • Contact Support<br>• Sum Arry Holdow           • Report a Bug<br>• Sum Arry Holdow           • Report a Bug<br>• Sum Arry Holdow           • Report a Bug<br>• Sum Arry Holdow           • Report a Bug<br>• Sum Arry Holdow           • Sum Arry Report I           • Sum Arry Report I                                                                                                    | About Samarth eGov Suite                                                                                  |                                                                                                |       |                          |
| - Samarth eGov Suite is operating systems agnostic. All you need is a browser to access and operate the application modules. Quick deployment and easy data migration make for fast adoption.                                                                                                    | - Samarth is an Open Source, Open Standard<br>Evolutionary Process Automation Engine for L                | enabled Robust, Secure, Scalable and<br>Iniversities and Higher Education Institutions.        | Usern | ne *                     |
| Contact Support<br>Need any height     Pag     FAQ     Resultming USer 7       Website     Beport a Bug<br>Pound any entry? Report 8     Paper 18                                                                                                    | - Samarth eGov Suite is operating systems ag<br>operate the application modules. Quick deplo<br>adoption. | nostic. All you need is a browser to access and<br>yment and easy data migration make for fast |       | EQUEST VERIFICATION CODE |
| Website     Servarth sclov     Report a Bug     Found any entrof Report it                                                                                                    | Contact Support<br>Need any help?                                                                         | FAQ<br>Most Asked Questions                                                                    |       | Returning User ?         |
|                                                                                                    | Website<br>Semarth eGov                                                                                   | Beport a Bug<br>Found any error? Report it                                                     |       |                          |

Enter your verification code sent to your registered Email and Mobile no. and Enter your own password

#### Click, Submit verification code

| • |                                                                                                    |
|---|----------------------------------------------------------------------------------------------------|
|   |                                                                                                    |
|   | Set New Password                                                                                                    |
|   | Enter Secure verification code and set your new<br>password.                                                                                                    |
|   | Please do not refresh this page.<br>Time remaining to enter the verification code : 6<br>min 48 sec                                                                                                    |
|   | Secure Authentication Code                                                                                                    |
|   | 523006                                                                                                    |
|   | New Password *                                                                                                    |
|   |                                                                                                    |
|   | Re-enter new password *                                                                                                    |
|   |                                                                                                    |
|   | Re-enter new password must be equal to New<br>Password                                                                                                    |
|   | Password must be between 8–100 characters     Must include at least one Uppercase letter     (E:C+A2)     Must include at least one Lowercase letter     (E:C+32)     Must include one Numeric digit (E:c+0-9)     Must include one Special character (E:c 1@#S     SiA*A*(L+~=,~2001.)      Sutemt Vertification Code |

#### Step-4

Samarth window will appear on your computer screen

## Click on Leave TAB

| Then, Click on L | _eave Ap | plications |
|------------------|----------|------------|
|------------------|----------|------------|

| Employee Services      | Dashboard                         |                                                                                                    |                                                                                                    |
|------------------------|-----------------------------------|----------------------------------------------------------------------------------------------------|----------------------------------------------------------------------------------------------------|
| Finance                | My Leaves                         | Academic                                                                                                    | 🐥 What's New                                                                                                    |
| Governance<br>Academic | • Availed • Available             | $5$ Sasigned Courses (Programme-Course) $\rightarrow$                                                                                                    | Personalized Experience                                                                                                    |
| Recruitment            | Upcoming Leaves                   | <ul> <li>Massigned Courses (Manage Student(s)</li> <li>Course Wise) →</li> </ul>                                                                                                    | whome and Apps specific personanced statistics<br>straight away on the dashboard for quick access and a<br>redefined navigation for a better user experience along<br>with entire redesigned theme's user experience. |
| Campus Services        |                                   | igsim igsim |                                                                                                    |
| Data Management        |                                   |                                                                                                    |                                                                                                    |
| Administration         |                                   |                                                                                                    |                                                                                                    |
|                        | - • • • Apply for Leave →         |                                                                                                    |                                                                                                    |
| Account Settings       | •     •     •       •     •     • |                                                                                                    |                                                                                                    |
|                        |                                   |                                                                                                    |                                                                                                    |
|                        |                                   |                                                                                                    |                                                                                                    |
|                        |                                   |                                                                                                    |                                                                                                    |

| • Employee Services | Dashboard                             |                                                                                     |                                                                                                    |
|---------------------|---------------------------------------|-------------------------------------------------------------------------------------|----------------------------------------------------------------------------------------------------|
| • Finance           | My Leaves                             | Academic                                                                            | What's New                                                                                                    |
| Governance          | • Availed • Available                 | 🖲 🜖 Assigned Courses (Programme-Course) →                                           | Personalized Experience                                                                                                    |
| Recruitment         | Upcoming Leaves                       | <ul> <li>F S Assigned Courses (Manage Student(s)</li> <li>Course Wise) →</li> </ul> | Module and Apps specific personalized statistics<br>straight away on the dashboard for quick access and a<br>redefined navigation for a better user experience along |
| Campus Services     |                                       | 🤊 🧿 Question Paper Management System →                                              | with entire redesigned theme's user experience.                                                                                                    |
| • Data Management   |                                       |                                                                                     |                                                                                                    |
| Administration      |                                       |                                                                                     |                                                                                                    |
| Account Settings    | • • • • • • • • • • • • • • • • • • • |                                                                                     |                                                                                                    |
|                     |                                       |                                                                                     |                                                                                                    |
|                     |                                       |                                                                                     |                                                                                                    |
|                     |                                       |                                                                                     |                                                                                                    |
|                     |                                       |                                                                                     |                                                                                                    |
|                     |                                       |                                                                                     |                                                                                                    |
|                     |                                       |                                                                                     |                                                                                                    |
|                     |                                       |                                                                                     |                                                                                                    |
|                     |                                       |                                                                                     |                                                                                                    |

Then, click on New Leave Application

# Step-6

User will apply Leave as shown below and click on save button

|                            | Holiday that falls consecutive to the last day of the employee leave apllied for.  |  |
|----------------------------|------------------------------------------------------------------------------------|--|
| Purpose *                  | Select                                                                             |  |
| Reason / Description *     |                                                                                    |  |
|                            |                                                                                    |  |
|                            | Describe purpose of leave in brief                                                 |  |
| Upload Supporting Document | ×                                                                                  |  |
|                            | Drag & drop files here          Orage       Orage         Orage       Drage        |  |
| Station Leave ? *          | Select<br>Is the employee going out of station during/for the leave? Choose Yes/No |  |
|                            | Save Cancel                                                                        |  |

This window will appear on your computer screen

Click on submit button, your Leave Application will submit successfully.

| ··· Leave                 |                                                                                      |                                        |                    | :                      |
|---------------------------|--------------------------------------------------------------------------------------|----------------------------------------|--------------------|------------------------|
| My Applications           | © <b>Info!</b><br>Your leave application has been updated successfully               |                                        |                    | ×                      |
| Station Leave Apply For   | © Success!<br>Leave application is at "Saved" status, Kindly "Submit" for further pr | ocess, if all details are correct      |                    | ×                      |
| Station Leave             | Duty Leave                                                                           |                                        | Balance Sut        | mit Edit Go Back Print |
| Leave Account • My Leaves | Leave Record Number                                                                  | DL2404100                              | Leave Status       | Saved/Draft            |
| History                   | Employee Name & Code                                                                 | Test & PT202204797                     |                    |                        |
|                           | Leave Type                                                                           | Duty Leave                             |                    |                        |
|                           | From                                                                                 | Jun 5, 2023 (9:00 AM)                  | То                 | Jun 9, 2023 (5:30 PM)  |
|                           | Total Days applied for :                                                             | 5                                      | Post Dated         | Yes                    |
|                           | Employee Organization Unit                                                           | Department of Physics and Astrophysics |                    |                        |
|                           | Designation                                                                          | Professor                              |                    |                        |
|                           | Prefix:                                                                              |                                        | Suffix:            |                        |
|                           | Bassan / Description                                                                 | Test                                   | Lanus Crosted Data | Mare 11, 2022 21-24-64 |

User can also check Leave status by Clicking on Leave applications

And, For Checking Leave Account Status Click on Leave Account

| ··· Leave       |  |
|-----------------|--|
| My Applications |  |
| Leave           |  |
| Station Leave   |  |
| Apply For       |  |
| Leave           |  |
| Station Leave   |  |
| Leave Account   |  |
| My Leaves       |  |
| History         |  |
|                 |  |
|                 |  |